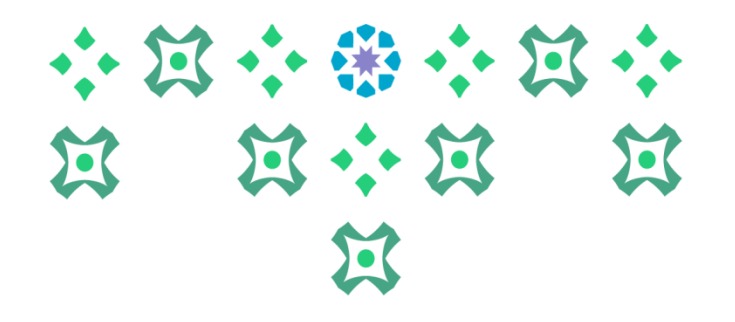

# Mechanism for submitting a request to electronically modify the schedule on the Academic System

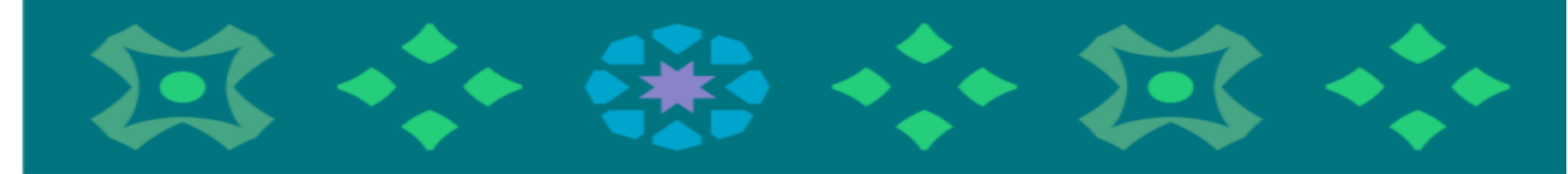

**Deanship of Admissions and Registration** 

To Submit an Electronic Schedule Modification Request, The Student Must Click on The Icon for The Academic System For Female Students In the Following Bar on The University's Website:

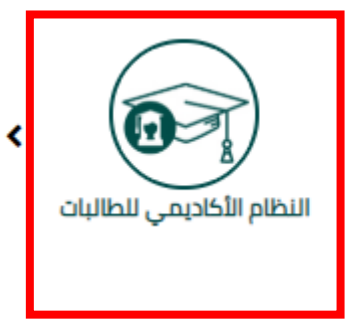

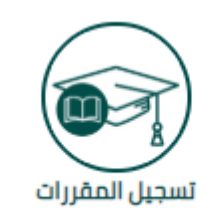

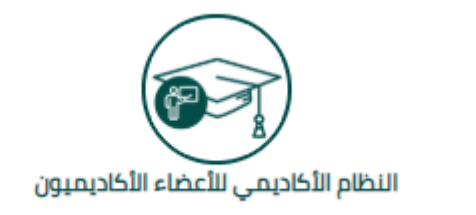

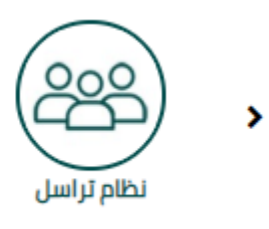

**Important Note:** To access the academic system, please enter the username and password for the university email.

The system is available in both Arabic and English and to change the system language from English to Arabic, the following steps must be followed:

• Click on the settings icon

\*

- and select Language Setting
- then choose Arabic (Saudi Arabia)
- then click Save to display a message that the changes have been successfully saved.

إذا كان لديك أي أسنلة أو ملاحظات يرجى إرسال بريد إلكتروني لعمادة القبول والتس<mark>جين DAK@PNU.EDU.SA او تعبيه الاستبادة الحاصة بدند</mark>

برحيا

هذا هو اسمك كما سيظهر في وثيقة التخرج، وللاطلاع على اسمك باللغة الإنجليزية هذه صفحة إدخال بيانات Banner للطالبة. من هنا، يمكنك تصفح الصفحات التالية (Alt + M):

- مئف الطالبة.
- الجدول الدراسي للطالبة

الصفحة الآمنة الخاصة بالخدمة الذاتية للطالية

- الدرجات الذهانية
- تقييم الشهادة. ( لمعرفة المقررات المجتازة و المتبقية في خطتك عند الته
  - عرض الحساب المالي والإيقافات.
    - متابعة الحضور والغياب.
- طلب الخدمات ومتابعة حالتها. ( تخضع بعض الخدمات لمواعيد محددة ومع
  - رأي الطالبة (الاستبانات).

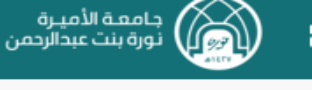

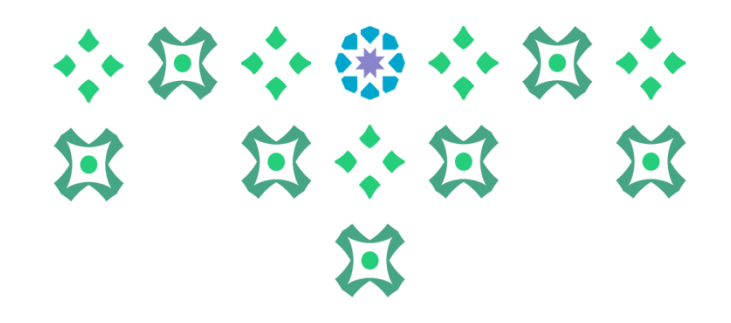

#### الصفحة الآمنة الخاصة بالخدمة الذاتية للطالبة

مرحياء

هذه صفحة إدخال بيانات Banner للطالبة. من هنا، يمكنك تصفح الصفحات التالي :(Alt + M)

- ملف الطائية
- الجدول الدراسي للطالبة
  - الدرجات النهانية.
- تقييم الشهادة. ( لمعرفة المقررات المجتازة و المتبقية في خطتك عند الت
  - عرض الحساب المالي والإيقافات.
    - متابعة الحضور والغياب.
- طلب الخدمات ومتابعة حالتها. ( تخضع بعض الخدمات لمواعيد محددة وم
  - رأى الطالبة (الاستيانات).

" هذا هو اسمك كما سيظهر في وثيقة التخرج، وللاطلاع على اسمك باللغة الإنجليزي After changing the language, log out by clicking on the student icon

then click on Sign Out 

÷

then log in again to the system. igodol

**Important note:** It is necessary to log out and then log in again to complete the language change process.

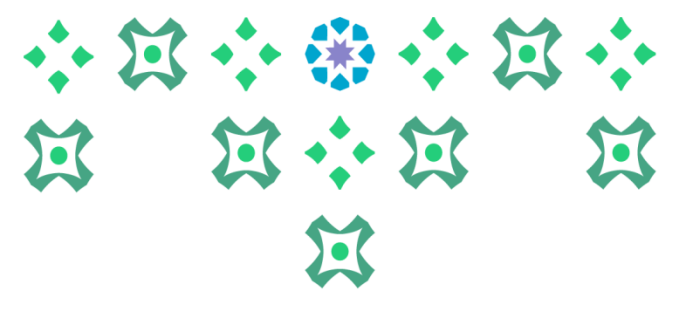

4

| *                                                         |                                                                                               | يـرة<br>=الرحمن                  | جامعة الأم<br>بير نورة بنت عبر |
|-----------------------------------------------------------|-----------------------------------------------------------------------------------------------|----------------------------------|--------------------------------|
|                                                           |                                                                                               |                                  | کلام Banner ک                  |
|                                                           | الذاتية للطالبة                                                                               | المحلة الأملية المعاصلة بالمحاصل | نظام S Banner<br>الطالبة       |
|                                                           |                                                                                               |                                  | Services Menu<br>قائمة الخدمات |
| To display the system serves system; two options will app | vices, click on this icon and then click<br>pear:                                             | on the Banner                    |                                |
| Student, which includes: Pro                              | ofile, Registration, Student Records, and Attend                                              | ance Tracking.                   | /                              |
| Service List: which includes R                            | equest Service and View Service Request Status                                                | 5.                               |                                |
|                                                           | لمات يرجى إرسال بريد إلكتروني لعمادة القبول والتسجيل DAR@PNU.EDU.SA أو تعبنة الاستبانة الخاصا | إذا على لتيف أي أسللة أو سلاده   |                                |

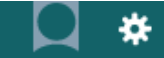

When clicking on (Student), select (Registration), then (Electronic Schedule Modification Request) will appear. After carefully reading the service instructions, click on (Continue).

Deanship of Admission and Registration at Princess Nourah bint Abdulrahman University

جامعـة الأميـرة نورة بنت عب الرحمن

ى وشير

ann

الية

يفة ا ي وا

ية ها نات)

حطا

Registration

جدول الطالبة الدراسى

تعديل الجدول إلكترونيا

Student Detail Schedule

E-Add And Drop Course

النسجيل

التسجيل

Registration

The student is allowed to submit a request to modify the schedule only once, and she can apply for three academic actions through this request: Either add a course, drop a course, and change a section. Or add three courses. Or drop three courses.

When requesting to add a course, only the courses that have available sections and match her level from her study plan will be shown to the student. The student must choose the section she wants to add, and she also needs to write the reason for the addition request. تعديل الجدول إلكترونيا الفصل الدراسي: 144110 إجمالي عدد ساعات التسجيل: 2

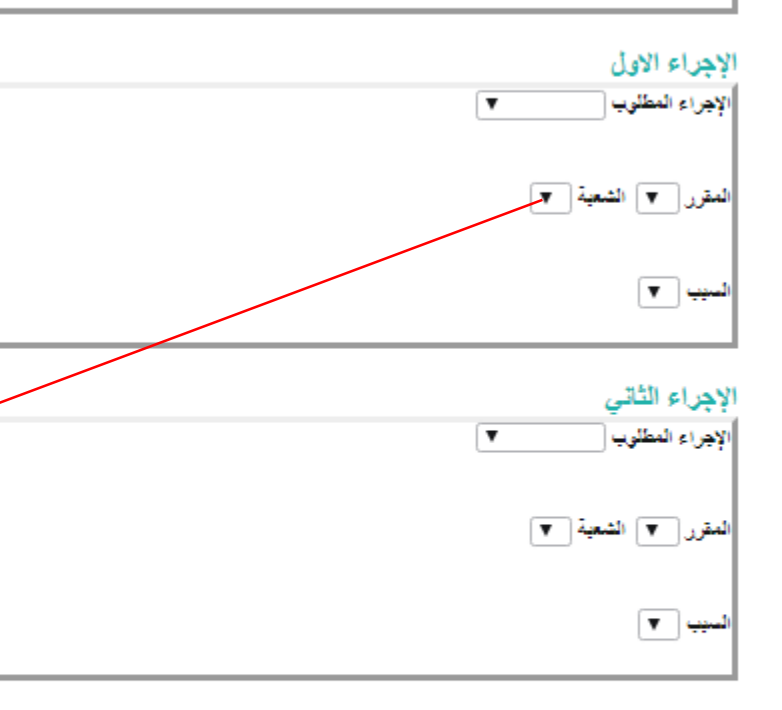

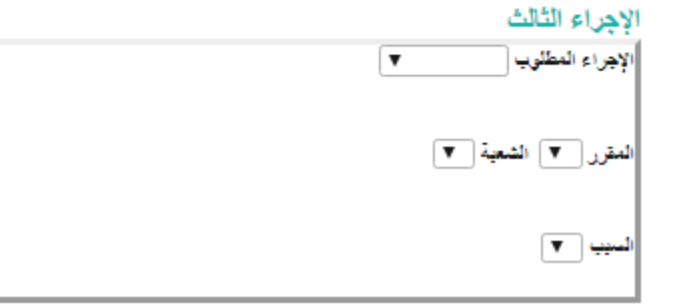

#### + ~ + 4 + + ~ +

### لعديل الجدول إلكترونيا

When requesting to drop a course, the registered courses will be displayed for the student, and she must choose the section she wants to drop while mentioning the reason for the drop, taking into consideration the following:

- When requesting to drop a course that is concurrent with another course, both courses will automatically be dropped together upon approval of the drop request for one of the courses.
- When submitting a request to drop a course, the student has the option to make the drop conditional on the addition of the required course, by placing a checkmark ( $\sqrt{}$ ) next to the statement "Please do not drop the course unless the required course is added."

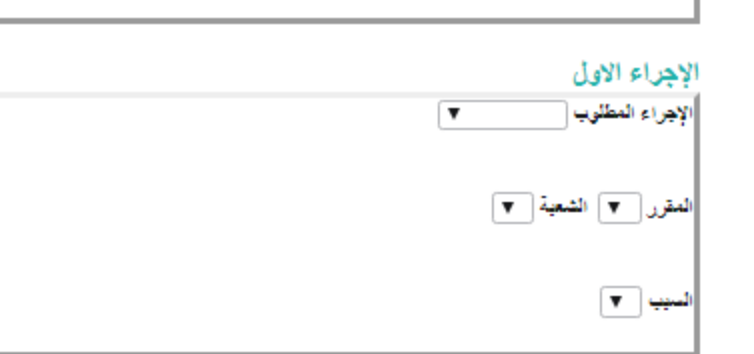

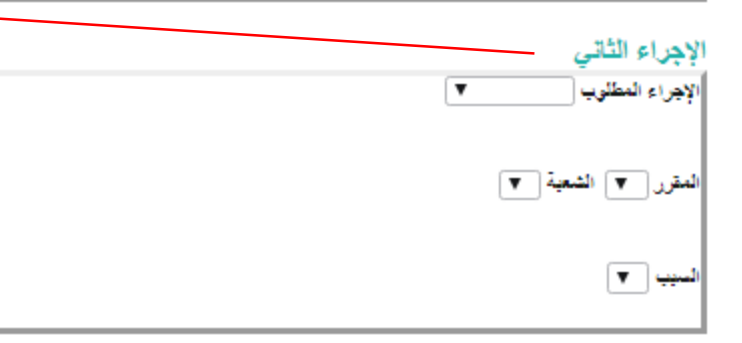

#### الإجراء الثالث الادراء المطوي [

V 4

المقرر ♥ الشعبة ♥

+ ~ + 4"h + ~ +

After completing all the requests, the request is saved, taking into account the following:

- When the request is saved, it cannot be modified. If the student wishes to modify, she must cancel the request and submit a new one.
  (For example: If a student submits a request for addition and deletion only, it is not possible to add a third action after saving the request. Instead, she must cancel the request and submit a new one.)
- 2. The student can cancel the request unless the processing of the request has begun by the relevant authority or the service has been closed.
- 3. Submitting a request does not mean it is accepted. To follow up on its status and to view the historical record of requests, it is hoped to press on "View service request status" from the "Services menu" in the main menu.

تعديل الجدول إلكترونيا

لفصل الدراسي: 144110 جمالي عدد ساعات التسجيل: 2

لاجراء الاول لإجراء المطلوب

When requesting a section swap for a registered course, the registered course sections for the student, along with alternative sections for the same course, will be displayed for the student to choose what suits her.

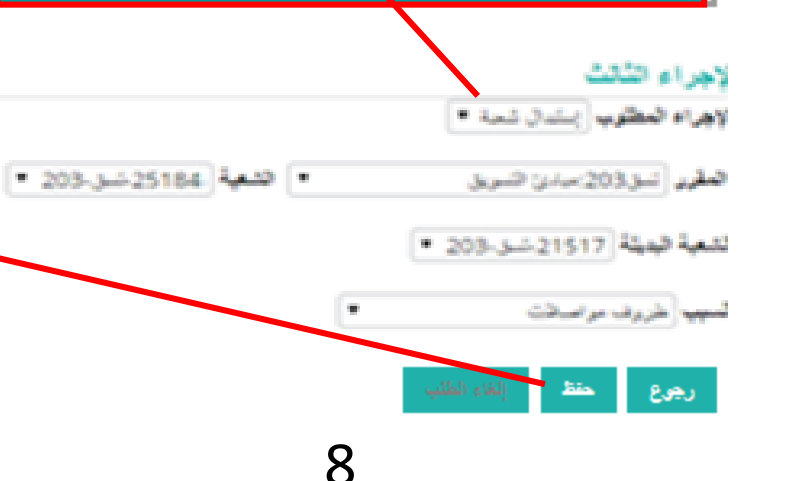

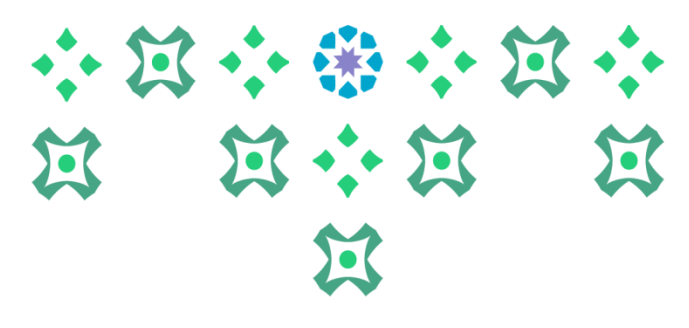

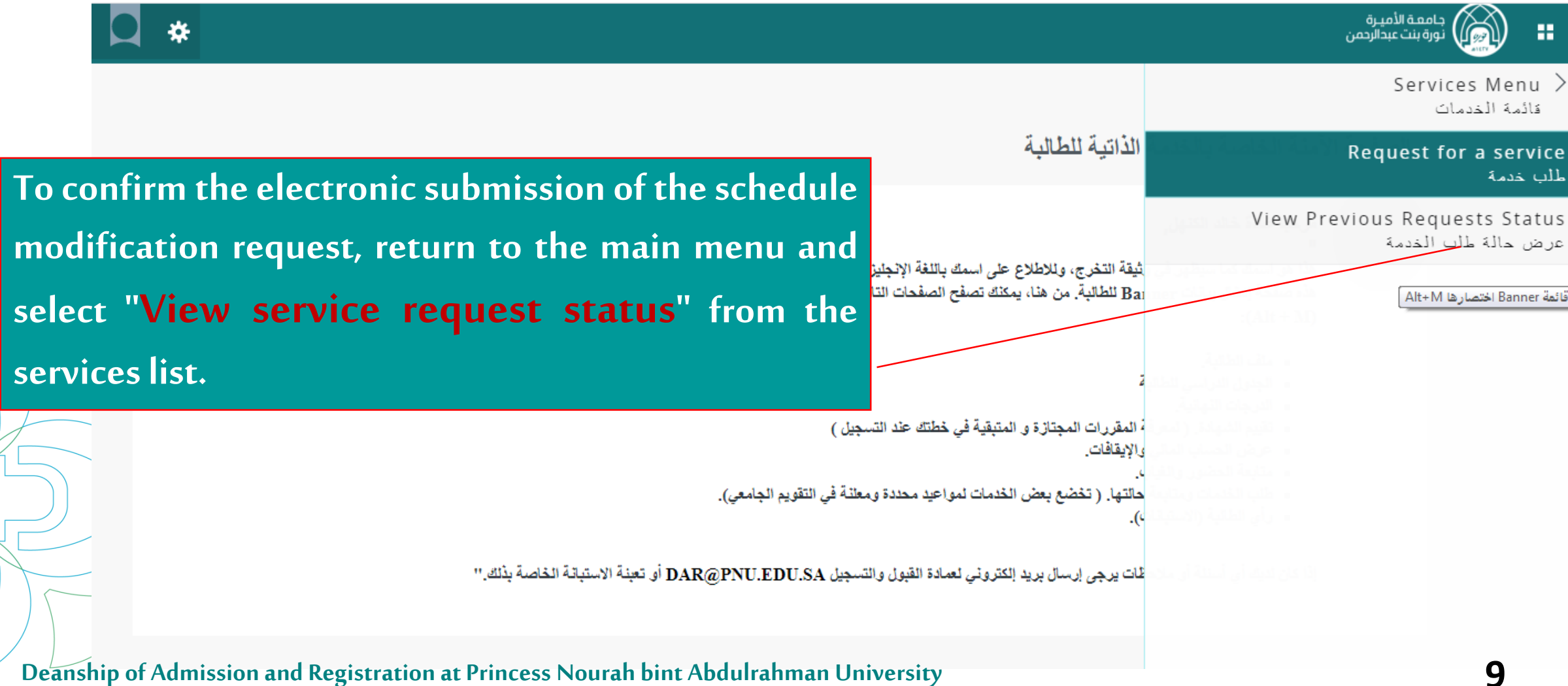

|                      |                                          |                             |                                        |                                                                          |                              | ば<br>い<br>ぼ |
|----------------------|------------------------------------------|-----------------------------|----------------------------------------|--------------------------------------------------------------------------|------------------------------|-------------|
|                      |                                          |                             |                                        | ر است کالی و<br>وی مد سالیس                                              | 0                            |             |
| Requ                 | Requests Summary Page                    |                             |                                        | سبه القلب Service Menu<br>طلب الخدمة                                     | سيج<br>⊲⊳ سرسادس<br>عرض حالة | 1           |
|                      |                                          |                             |                                        | البنا لسنك > عرض ملة طب اللسة                                            | ، دست ا ک                    |             |
| سد                   | تريخ السليم                              | نعمة                        | تاريخ تإمفان                           | دريغ السليم النظر                                                        | ريم نصب                      |             |
| طلب مرسل<br>طلب مرسل | لا بوجد تاریخ صلیم<br>لا بوجد تاریخ صلیم | طلب تعديل الجدول الكترونياً | ريع تللي 05, 1441<br>ريع تللي 03, 1441 | لا بوجه ناریخ میلید مقدر<br>لا بوجه ناریخ میلید مقدر<br>حال بر هنده هنده | 1143                         |             |

The student must ensure that the status of the request on the Order Summary Page is "Request Sent", which means the request has been forwarded to the relevant authority for processing. The student can modify the request unless its status changes to "Request Under Review". To learn more details about the request, the response of the relevant authority, and the reasons for its rejection (for example), click on the request number.

## **Request Details Page**

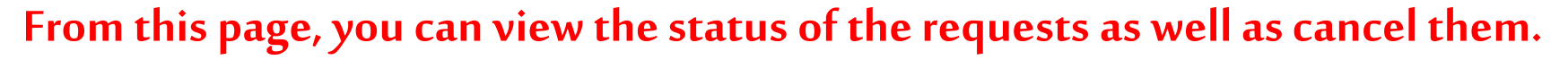

1124 قر القصة طلب تعديل الجدول إلكترونيأ 2月 After clicking on the request number, the following page will appear, and you can find out the comment of the عد السخ relevant entity from the response in front of "Institution's تدبية الث Comment". لملة بازيخ للملة تم حذف المقرر ولكن لم يتم تبديل الشعبة لوجود تعارض في الوقت

Deanship of Admission and Registration at Princess Nourah bint Abdulrahman University

5.

## **Request Details Page**

From this page, you can view the status of the requests as well as cancel them.

## The response from the relevant authority will be:

- The request is under review: This means that the competent authority has started processing the request, and the student cannot modify the request at that time.
- The request has been accepted: When the three required academic actions in the electronic schedule modification request are approved.
- **Returned for completion of information/files:** In case there is a deficiency in uploading the required documents, and the student needs to complete them and submit a new request.
- The request has been rejected: When the three required academic actions are denied. Partial acceptance: When only one or two actions are approved (it is necessary here to review the institution's comment).
  - **Important alert:** The student should always review the institution's comment to know more details about the response of the relevant authority to the request.

Deanship of Admission and Registration at Princess Nourah bint Abdulrahman University

II ·· II

لطيق المؤسسان

 $\mathbf{\Sigma}$ 

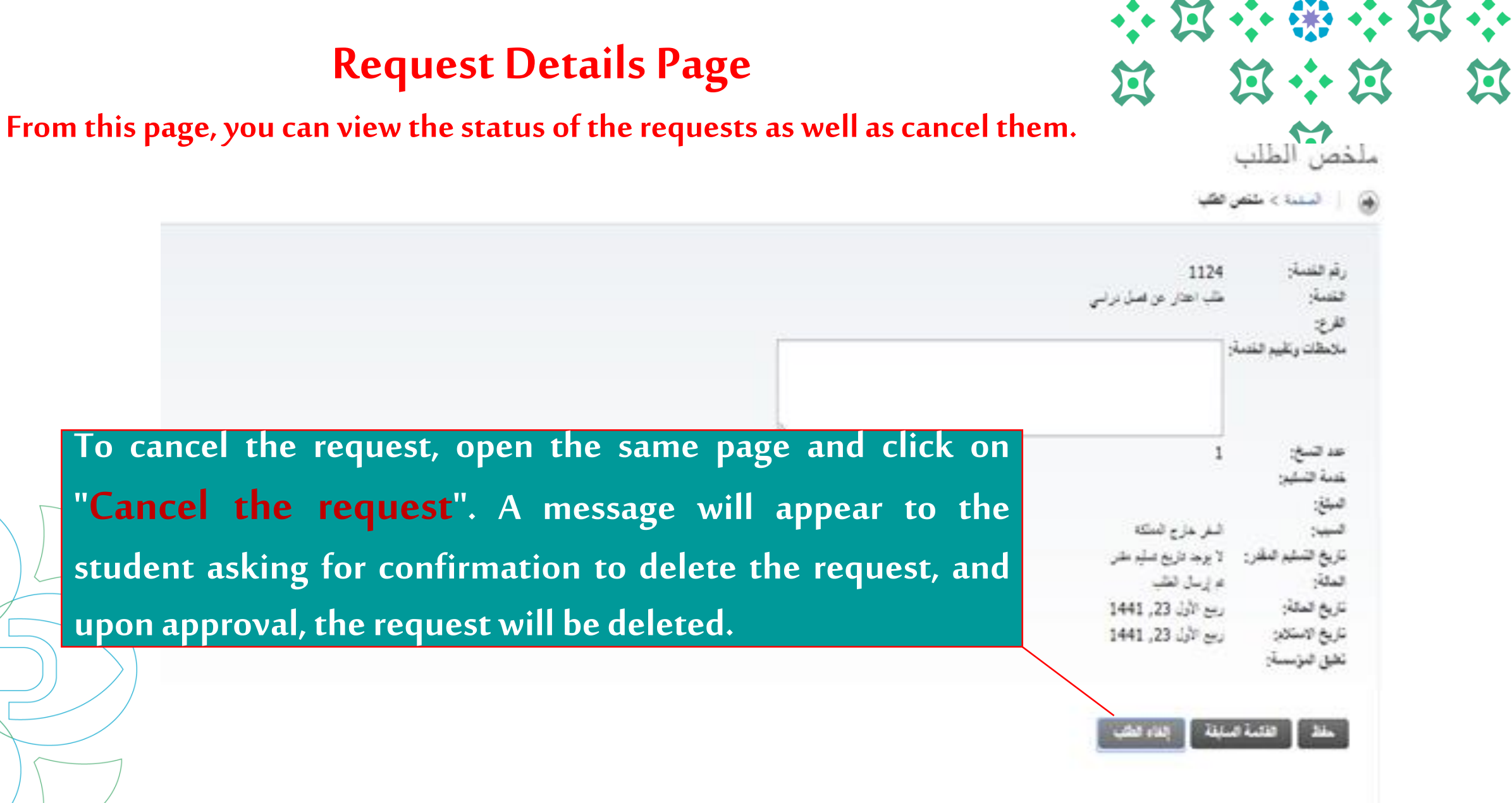

|                                                              |                                                                                       |                                                                                                    |                                                                                                    |                                                                                                    | • 🏶 💠 🎗<br>• 📩 🖘                               |
|--------------------------------------------------------------|---------------------------------------------------------------------------------------|----------------------------------------------------------------------------------------------------|----------------------------------------------------------------------------------------------------|----------------------------------------------------------------------------------------------------|------------------------------------------------|
|                                                              |                                                                                       |                                                                                                    |                                                                                                    | است فاسریه<br>ماسر: سالوسی                                                                                                    | · (3)                                          |
|                                                              |                                                                                       |                                                                                                    |                                                                                                    |                                                                                                    | نميغج                                          |
|                                                              |                                                                                       |                                                                                                    |                                                                                                    | Service Menu Service Menu                                                                                                    | ⊲⊘ فبلزيك فلي                                  |
| Requ                                                         | ests Sum                                                                              | marv Page                                                                                                    |                                                                                                    | طلب الخدمة                                                                                                    | عرض حالة                                       |
|                                                              |                                                                                       |                                                                                                    |                                                                                                    | لية السبك > عرض عاية طير النبية                                                                                                  | 🛞   استنا > ا                                  |
|                                                              |                                                                                       |                                                                                                    |                                                                                                    |                                                                                                    |                                                |
|                                                              |                                                                                       |                                                                                                    |                                                                                                    |                                                                                                    | ففنات فنظرية                                   |
| المالة                                                       | بري مني                                                                               |                                                                                                    | ىرىچ ئېمىر.                                                                                                    | دريغ تسليم تنظر                                                                                                    | فنست صطرية<br>رفر فنسة                         |
| طلب مُلغی                                                    | ناریخ السلیم<br>لا پرجا الریخ اسلیم<br>لا پرجا الریخ اسلیم                            | محمد<br>طلب تعديل الجدول إلكتر ونياً                                                                                               | نتريخ (بمغل<br>ريح اللتي 1441 (144<br>ريح اللتي 10, 1441                                                       | تاریخ السلیم النظر<br>لا برجد داریع اسلیم نظر<br>لا برجد داریع اسلیم نظر                                                         | حضنت صطرية<br>رفر حصنة<br>1143<br>1141         |
| العلیہ<br>طلب مُلخی<br>طلب مرسل                              | ناريخ السليم<br>لا پرجا ناريخ اسليم<br>لا پرجا ناريخ اسليم                            | محمد<br>طلب تعديل الجدول إلكتر ونياً                                                                                               | نتريخ تېمنز<br>رين اللني 1441 (من اللغان<br>رين اللني 1,03 (1441                                               | تاريخ السليم النظر<br>لا يرجد الزرج اسلير سلير<br>لا يرجد الزرج اسلير سلير<br>طلب عدمة جنية                                      | فلسات فنظرية<br>رام فلسة<br>1143<br>مير<br>مرب |
| اللب مُلغی<br>طلب مرسل<br>To ensur<br>page of 1<br>& apost s | یرہ سیر<br>۲ یہ درج سیر<br>۲ e that the app<br>the application<br>case ( <b>Reque</b> | نفسة<br>طلب تعديل الجدول إلكتر ونياً<br>فرسه المحكية لعين العد<br>blication is canceled,<br>n is consulted to find<br>at Canceled) | یری (ہیس<br>رہے <sup>عیر</sup> ی 1441 رہے<br>رہے <sup>عیر</sup> ی 1441 رہے<br>, the summary<br>d the applicant | تاریخ السلیم النظر<br>لا برجا تاریخ اسلیم طفر<br>لا برجا تاریخ اسلیم سفر<br>طلب هدمه جنیه<br>(200) ذات الشراطة السمودة وتوابعها: | فلست فنظرية<br>رام فلسة<br>1143<br>مية<br>معة  |

For further inquiries, we are happy to communicate with you via email.

For further inquiries, we are happy to communicate with you via email.

dar-reg@pnu.edu.sa